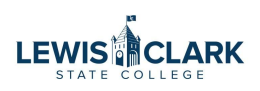

## Receiving Part of a Purchase Order

How to Receive Partial Orders

| 1      | From the Purchase Order,                             | click "Re | eceipts"                                |
|--------|------------------------------------------------------|-----------|-----------------------------------------|
| der •  | Staples Inc • PJ000642                               | s Re      | eceipts Invoices Comments Attachments   |
| mation |                                                      |           | Shipping Information                    |
| No.    | PJ000642                                             |           | ShipTo Address Code A                   |
|        | Staples Inc                                          |           | Ship To                                 |
|        | 2320 Thain Rd<br>Lewiston, Idaho 83501 United States |           | Attn: Diana Higgins<br>Bldg/Rm: ADM 104 |
|        | +1 000-743-0514                                      |           | Mailstop:<br>500 8th Ave.               |
| ۶.     | +1 000-743-0844                                      |           | Lewiston, ID 83501<br>United States     |
| r Date | 5/12/2023                                            |           |                                         |

## 2 Click the + to add a receipt.

|   |          |          | All 🔻    | Search (Alt+Q) |       | 0.00 USD | ₩ ♡ ₩             | <b>1</b> |
|---|----------|----------|----------|----------------|-------|----------|-------------------|----------|
|   |          |          |          |                | ≡ ⊖   | 0        | Assign To Myself  | -        |
| s | Receipts | Invoices | Comments | Attachments    | Histo | ry       |                   |          |
|   |          |          |          |                |       |          | (                 |          |
|   |          |          |          |                |       |          | Q                 | +)       |
|   |          |          |          |                |       |          | Create receipt op | tions    |
|   |          |          |          |                |       |          |                   | _        |
|   |          |          |          |                |       |          |                   |          |
|   |          |          |          |                |       |          |                   |          |
|   |          |          |          |                |       |          |                   |          |
|   |          |          |          |                |       |          |                   |          |
|   |          |          |          |                |       |          |                   |          |

|   |          |          |          | Search (Alt+Q) |        | 0.00 USD | ₩ ♥ I         | ر ه.        |
|---|----------|----------|----------|----------------|--------|----------|---------------|-------------|
|   |          |          |          |                | ≡ ⊜    | • …      | Assign To Mys | elf 🔻       |
| F | Receipts | Invoices | Comments | Attachments    | Histor | у        |               |             |
|   |          |          |          |                |        | ſ        | Create Quant  | ity Receip  |
|   |          |          |          |                |        |          | Create Quant  | ity Receipt |
|   |          |          |          |                |        | _        | Create Cost F | Receipt     |

For the item(s) that you are NOT receiving, click the trashcan to delete them from the receipt.

|   |            |                         | Draft           |
|---|------------|-------------------------|-----------------|
|   |            | Details                 |                 |
|   |            | Creation Date           | 5/12/2023 11:40 |
|   |            | Source                  |                 |
|   |            | Supplier                | Sta             |
| 1 | Received 🗸 | Remove Line Received by | Diana           |
|   |            | Total (63.59 USD)       |                 |
|   |            | Related Documents       |                 |
|   |            | Purchase Order: PJ00064 | 2               |

| <b>5</b> Repeat for all lines that are NOT being received | d.                                                           |                 |
|-----------------------------------------------------------|--------------------------------------------------------------|-----------------|
|                                                           | Creation Date<br>Source                                      | 5/12/2023 11:40 |
|                                                           | Supplier<br>Received by                                      | Staj<br>Diana I |
| 1 Received ~                                              | Total (47.13 USD) Related Documents Purchase Order: PJ000642 |                 |
|                                                           |                                                              |                 |
|                                                           |                                                              |                 |

Once the remaining item(s) is/are all that is left on the receipt, click the check mark next to the line item(s) to select.

|         |          |       | Source                   | Mar       |
|---------|----------|-------|--------------------------|-----------|
|         |          |       | Supplier                 | Staples   |
|         |          | … 🗌 🕯 | Received by              | Diana Hig |
|         |          | • 🗆   | Total (36.95 USD)        |           |
| Jantity | Status   |       | Related Documents        |           |
| 1       | Received |       | Purchase Order: PJ000642 |           |
|         | Received |       |                          |           |
|         |          |       |                          |           |
|         |          |       |                          |           |
|         |          |       |                          |           |
|         |          |       |                          |           |
|         |          |       |                          |           |

| <b>7</b> Click "Complete" to sub | mit.         |                  |              |                       |
|----------------------------------|--------------|------------------|--------------|-----------------------|
|                                  | All 👻 Search | (Alt+Q)          | 0.00 USD 👻   | ♥ <b>№ №</b>          |
|                                  |              | = 0              | Save Updates | Complete  Complete:   |
|                                  |              |                  |              |                       |
|                                  |              |                  | Draft        | ······                |
|                                  |              | Details          |              | ~                     |
|                                  |              | Creation Date    |              | 5/12/2023 11:40:49 AM |
|                                  |              | Source           |              | Manual                |
|                                  |              | Supplier         |              | Staples Inc           |
|                                  | 🖬 🗸 🖬        | Received by      |              | Diana Higgins         |
|                                  | ev           | Total (36.95 USI | ))           | >                     |
| iantitu Ctatue                   |              | Related Docume   | ents         | ~                     |

## 8 To go back later and receive remaining item(s), click into the Purchase Order.

|             | Orders > Search > Purchase Orders |      |                       |                              |                  |
|-------------|-----------------------------------|------|-----------------------|------------------------------|------------------|
|             | ≡ Search Purchase Orders          | ;    |                       |                              |                  |
| s           | Quick Filters My Searches         | Crea | ated Date: Last 90 da | ys 👻 Quick search            |                  |
| acts        | Supplier V                        | <    | > Page 1              | of 10 1-20 of 198 Results    |                  |
| unts<br>ble | NW Engraving Services LLC (29)    |      | PO Number 🔻           | Supplier                     | Created Date/Tin |
|             | Michael G. Collins                |      | PJ000642              | Staples Inc 0                | 5/12/2023 11:40  |
| liers       | Amazon Capital Services Inc       |      | PJ000641              | NW Engraving Services LLC 🖲  | 5/11/2023 2:33   |
| rting       | Staples Inc  Stee More  Stee More |      | PJ000640              | Hahn Supply                  | 5/11/2023 2:17   |
| nister      | PO Status V                       |      | PJ000639              | ODP Business Solutions LLC 🛛 | 5/11/2023 2:09   |
|             | Completed (159)                   |      | PJ000638              | Dell Marketing LP            | 5/11/2023 1:39   |
|             | Pending (39)                      |      | PJ000637              | B & H Photo                  | 5/11/2023 1:39   |
|             | C Show More                       |      |                       |                              |                  |

| 9 Clic    | ck "Receipts"                      |                 |                        |
|-----------|------------------------------------|-----------------|------------------------|
|           |                                    | All 🔻           | Search (Alt+Q)         |
| sion 0    |                                    |                 | Assign To Mys          |
| irmations | Shipments Change Requests Receipts | 1 Invoices Comm | ents Attachments       |
|           | Shipping Information               | ··· Billing,    | /Payment               |
|           | ShipTo Address Code A              | BillTo A        | ddress Code Accounts F |
|           | Ship To                            | Bill To         |                        |
|           | Attn: Diana Higgins                | Lewis-C         | lark State College     |
|           | Bldg/Rm: ADM 104                   | Control         | ler's Office           |
|           | Mailstop:                          | 500 8th         | Avenue                 |
|           | 500 8th Ave.                       | Lewisto         | n, ID 83501            |
|           | United States                      | Onited          | sidies                 |
|           | Delivery Octions                   | Billing         | Options                |
|           | bennery options                    |                 |                        |

| 10 | Click the + t | o add a rec | eipt.       |                |                    |                 |             |            |          |
|----|---------------|-------------|-------------|----------------|--------------------|-----------------|-------------|------------|----------|
|    |               |             | All 👻       | Search (Alt+Q) |                    | 0.00 USD 🕻      | . ∽         | <b> </b> 7 | <b>1</b> |
|    |               |             | ≡ ⊕ 0       | •••• Assign T  | o Myself           | 1 of 198 i      | Results 🔻   | <          | >        |
| ts | Receipts 🕕    | Invoices    | Comments    | Attachmen      | ts I               | History         |             |            |          |
|    |               |             |             | Cost Amount    | Receive<br>Higgins | d by<br>, Diana | Create reco | +          | 15       |
|    |               |             | Catalog No. | Unit Price     | Qty/UOM            | í.              | Ext         | ended Pi   | rice     |
|    |               |             | 2724465     | 36.95 USD      | 1 PK               |                 |             | 36.95 L    | JSD      |

| 11 | Click "Creat | e Quantity | v Receipt"  |                |                               |                            |                               |
|----|--------------|------------|-------------|----------------|-------------------------------|----------------------------|-------------------------------|
|    |              |            | All 👻       | Search (Alt+Q) | 0.00                          | usd 🗶 🗢                    |                               |
|    |              |            | ≡ ⊕ ø       | •••• Assign To | o Myself 🔻                    | 1 of 198 Results 🔻         | < >                           |
| s  | Receipts 🕕   | Invoices   | Comments    | Attachment     | s History                     |                            |                               |
|    |              |            |             | Cost Amount    | Received by<br>Higgins, Diana | Create Quar<br>Create Cost | +<br>ntity Receipt<br>Receipt |
|    |              |            | Catalog No. | Unit Price     | Qty/UOM                       | Exte                       | ended Price                   |
|    |              |            | 2724465     | 36.95 USD      | 1 PK                          |                            | 36.95 USD                     |

12 As before, for any line items that are NOT being received, click the trashcan to delete from the receipt.

|   |             | Total (26.64 USD)<br>Related Documents<br>Purchase Order: PJ000642 |                   |
|---|-------------|--------------------------------------------------------------------|-------------------|
| 1 | Peceived x  |                                                                    |                   |
|   | Remove Line |                                                                    |                   |
|   |             | Р                                                                  | owered by JAGGAEF |

13 Once the remaining item(s) is/are all that is left on the receipt, click the check mark next to the line item(s) to select.

|   |          | Creation Date                | 5/12/2023 11:42:16 A |
|---|----------|------------------------------|----------------------|
|   |          | Source                       | Manı                 |
|   |          | Supplier                     | Staples I            |
|   |          | Received by                  | Diana Higgi          |
|   |          | <br>Total (16.46 USD)        |                      |
| 1 | Received | Related Documents            | 2                    |
|   |          | <br>Purchase Order: PJ000642 | e                    |
|   |          |                              |                      |
|   |          |                              |                      |
|   |          |                              |                      |
|   |          |                              |                      |

| 4 Click "Complete" |                   |                                |  |
|--------------------|-------------------|--------------------------------|--|
| All 👻 Search       | n (Alt+Q) 0.00 US | d 👻 🗢 🗖 🦉                      |  |
|                    | 📃 🖶 Save Up       | odates Complete -<br>Complete: |  |
| 565838 🖶           | Draft             |                                |  |
|                    | Details           | ~                              |  |
|                    | Creation Date     | 5/12/2023 11:42:16 AM          |  |
|                    | Source            | Manual                         |  |
|                    | Supplier          | Staples Inc                    |  |
|                    | Received by       | Diana Higgins                  |  |
|                    | Total (16.46 USD) | >                              |  |
|                    | Related Documents | ~                              |  |

**15** Repeat as many times as necessary until all items have been received.